## 物联网历史数据使用说明

WULink、掌控板、WULink-NOVA等支持物联网的主控均可读取历史数据。本文以WULink为例,将数据上传,并在好好搭搭平台中对应的编程界面查看获取历史数据。

## 一、编写程序(以 WULink 为例)

1. 进入好好搭搭网站,登录后点击进入创作界面。

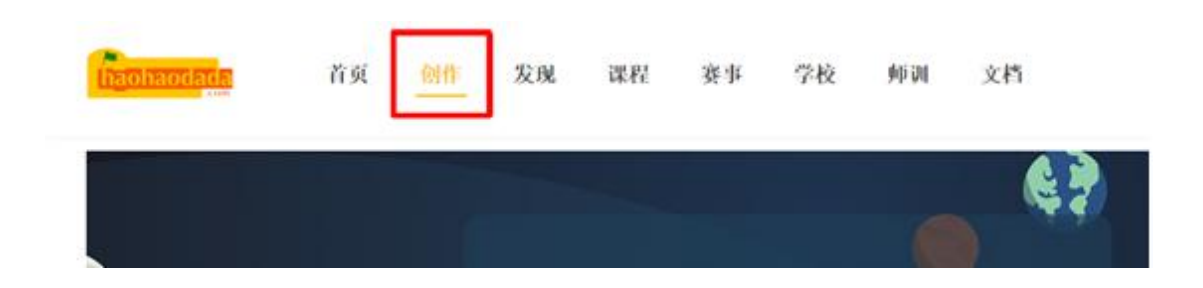

2. 点击进入 WU-Link 编程界面,

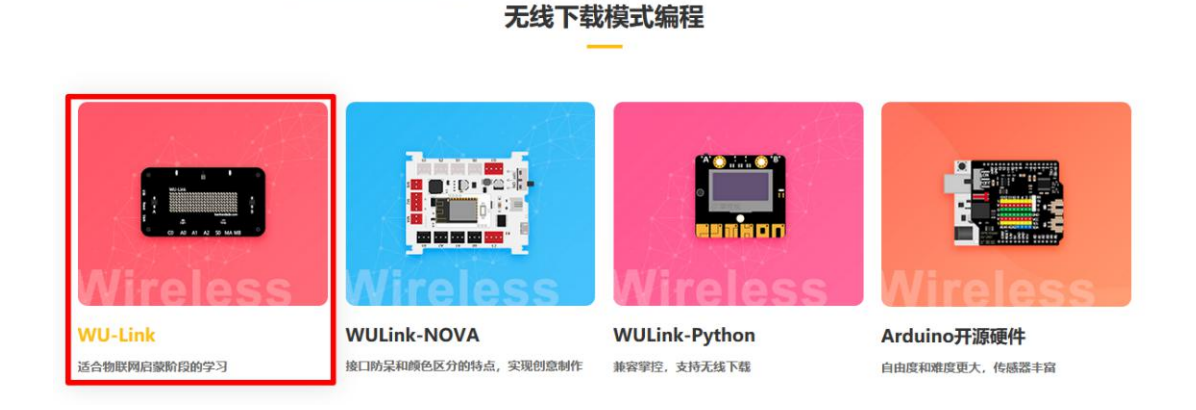

3. 绑定设备 mac 地址,编写程序并下载到设备(注意下载程序前确认 WULink 已配网完成,状态指示灯亮蓝色),下载成功后,板载蜂鸣器响几声后停下,点 阵屏显示 "GO",开始上传数据。

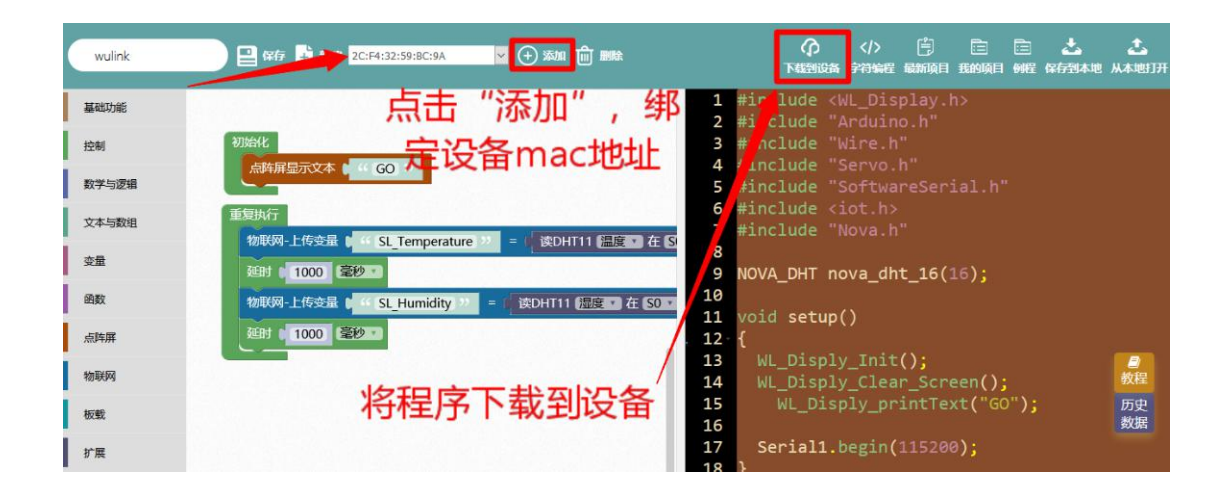

示例程序:

| 66 (GO) 22          |                          |
|---------------------|--------------------------|
|                     |                          |
|                     |                          |
| SL_Temperature >>   | = ( 读DHT11 温度 ) 在 SO     |
| 毫秒                  |                          |
| 🕻 🤟 SL_Humidity 😕 🔹 | = ( 读DHT11 温度 · 在 SO · ) |
| 毫秒・                 |                          |
|                     | 毫秒 · 〕                   |

## 二、获取历史数据

1. 程序下载完成后,点击编程界面右侧的"历史数据",进入获取历史数据界面。

| wulink | 🔐 GAF 📫 新建 2CF4:32:59:8C:9A 🔽 🔶 添加 💼 翩秋                                                                                                    |
|--------|----------------------------------------------------------------------------------------------------|
| 基础功能   | 1 #include <wl_display.h><br/>2 #include "Ardwing.h"</wl_display.h>                                                                                                    |
| 控制     | 初始化 3 #include "Wire.h"                                                                                                    |
| 数学与逻辑  | 無理解室元文本 『 " GO " 5 #include "SoftwareSerial.h"                                                                                                    |
| 文本与数组  | 重复执行<br>の WE LEAD A CONTRACT TO THE TO THE TOTAL TO THE TOTAL TO THE T |
| 交量     | 8<br>御サ 1000 豪砂 9 NOVA DHT nova dht 16(16):                                                                                                    |
| 函数     | 10<br>物戦例-上传会最 (Milling St. Humidity ) = ( 读DHT11 提度 ) 在 SO · 10<br>11 void setup()                                                                                                    |
| 点阵屏    | 2010 意妙・<br>12- {<br>13 レリーDicply Init():                                                                                                    |
| 物联网    | 点击进入物联网 14 WL_Disply_Clear_Screen(); 24                                                                                                    |
| 板戰     | 历史数据界面 16 mg mintText("G0"):                                                                                                    |
| 扩展     | <b>パリス 安久 パロク ドロ</b><br>17 Serial1.begin(115200);                                                                                                    |

2.进入物联网历史数据界面后,下拉选择所用设备的 mac 地址,输入程序中上传 到物联网的变量,输入获取到数据的名称和输入单位。

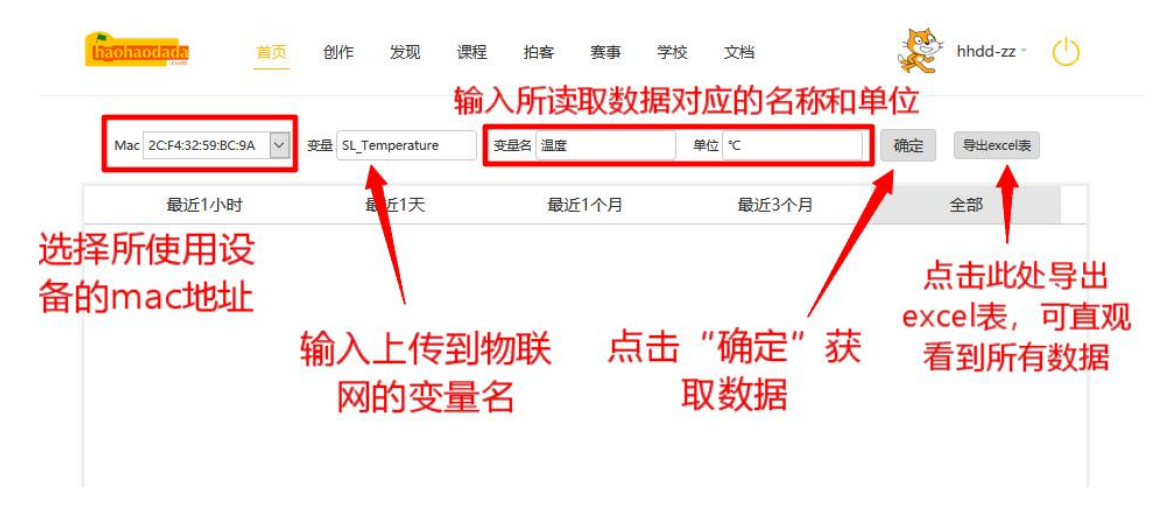

点击"确定"按钮,下方空白处显示温度值的变化情况。

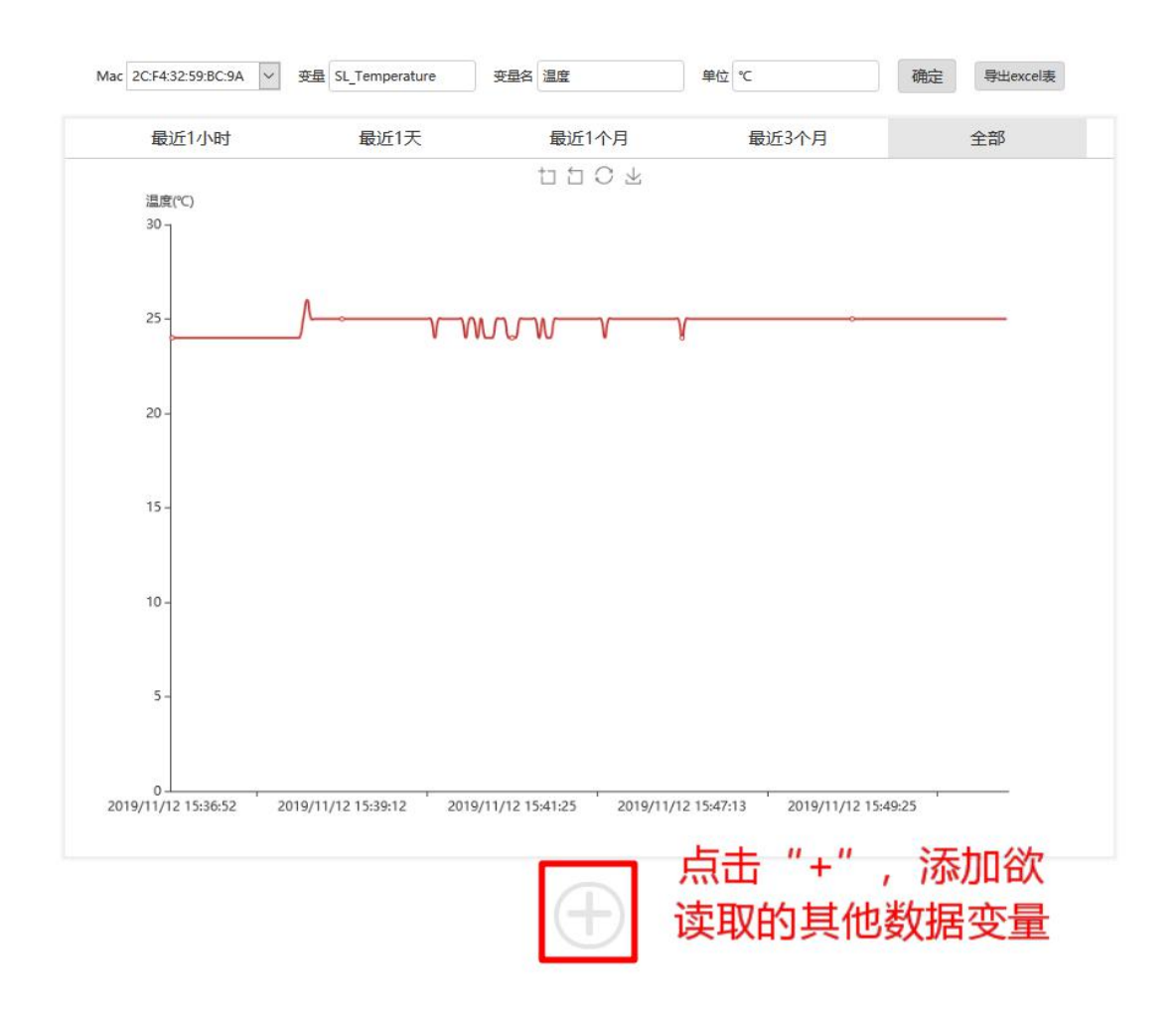

|    | A1 -                | ®, fx | 数据发送时间 |   |   |   |   |   |
|----|---------------------|-------|--------|---|---|---|---|---|
|    | А                   | В     | С      | D | E | F | G | Н |
| 1  | 数据发送时间              | 值     |        |   |   |   |   |   |
| 2  | 2019-11-12 14:02:39 | 22    |        |   |   |   |   |   |
| 3  | 2019-11-12 14:02:41 | 22    |        |   |   |   |   |   |
| 4  | 2019-11-12 14:02:43 | 22    |        |   |   |   |   |   |
| 5  | 2019-11-12 14:02:45 | 22    |        |   |   |   |   |   |
| 6  | 2019-11-12 14:02:47 | 21    |        |   |   |   |   |   |
| 7  | 2019-11-12 14:02:49 | 22    |        |   |   |   |   |   |
| 8  | 2019-11-12 14:02:51 | 22    |        |   |   |   |   |   |
| 9  | 2019-11-12 14:02:53 | 22    |        |   |   |   |   |   |
| 10 | 2019-11-12 14:02:55 | 22    |        |   |   |   |   |   |
| 11 | 2019-11-12 14:02:57 | 22    |        |   |   |   |   |   |
| 12 | 2019-11-12 14:02:59 | 22    |        |   |   |   |   |   |
| 13 | 2019-11-12 14:03:01 | 22    |        |   |   |   |   |   |
| 14 | 2019-11-12 14:03:03 | 22    |        |   |   |   |   |   |
| 15 | 2019-11-12 14:03:05 | 22    |        |   |   |   |   |   |
| 16 | 2019-11-12 14:03:07 | 22    |        |   |   |   |   |   |
| 17 | 2019-11-12 14:03:09 | 22    |        |   |   |   |   |   |
| 18 | 2019-11-12 14:03:11 | 22    |        |   |   |   |   |   |
| 19 | 2019-11-12 14:03:13 | 22    |        |   |   |   |   |   |
| 20 | 2019-11-12 14:03:15 | 22    |        |   |   |   |   |   |
| 21 | 2019-11-12 14:03:17 | 22    |        |   |   |   |   |   |
| 22 | 2019-11-12 14:03:19 | 22    |        |   |   |   |   |   |
| 00 |                     |       |        |   |   |   |   |   |

## 点击"导出 excel 表",将表格下载到电脑。可清晰看到温度的变化情况。

同理点击下方"+",可添加其他变量值信息,比如下图获取湿度值,并获取其数据表。

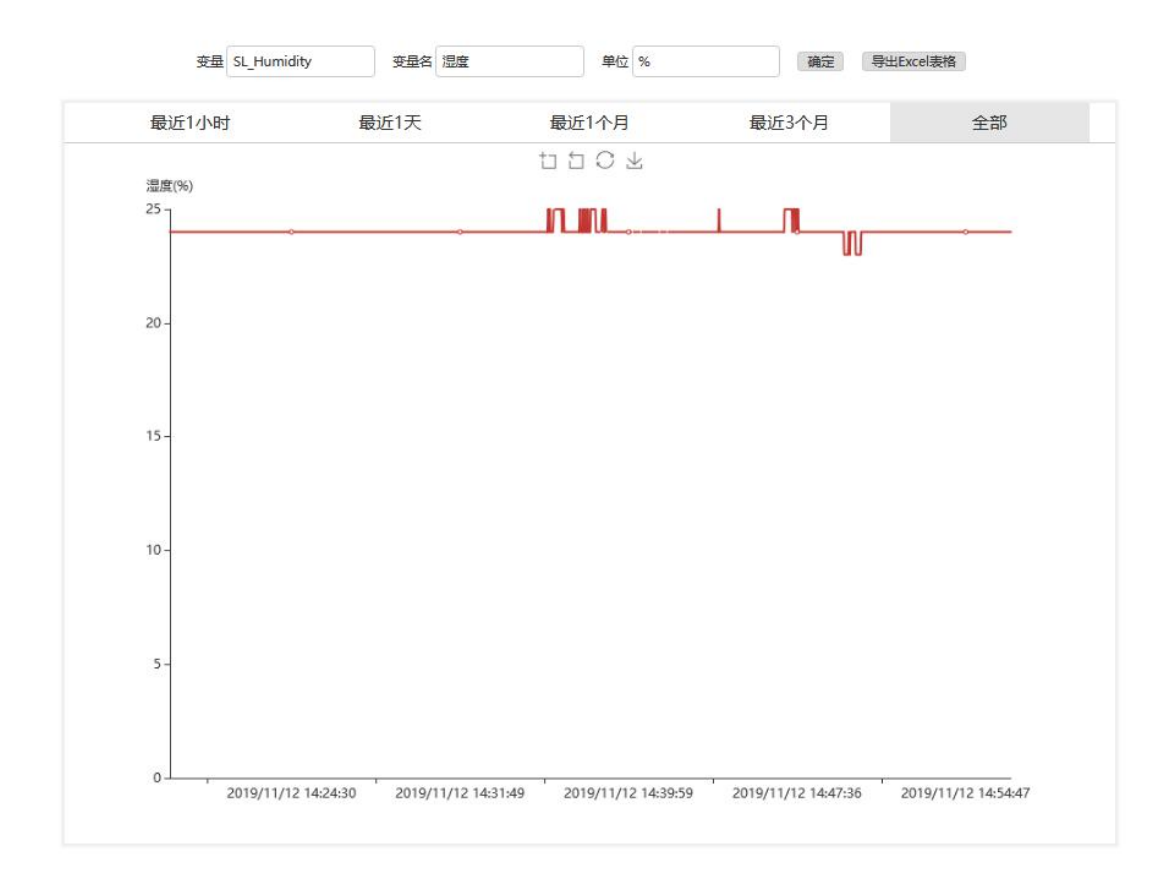